## LWV Orange Coast New Website Log-in Instructions

Orange Coast Members, you must log in to gain access to our website's Members-Only section. To log in for the first time, follow the instructions below.

- 1. Go to the LWVOC website at <u>http://lwvorangecoast.org</u> or Google lwvorangecoast.org.
- 2. At the top of the screen, click on "Forgot Password".

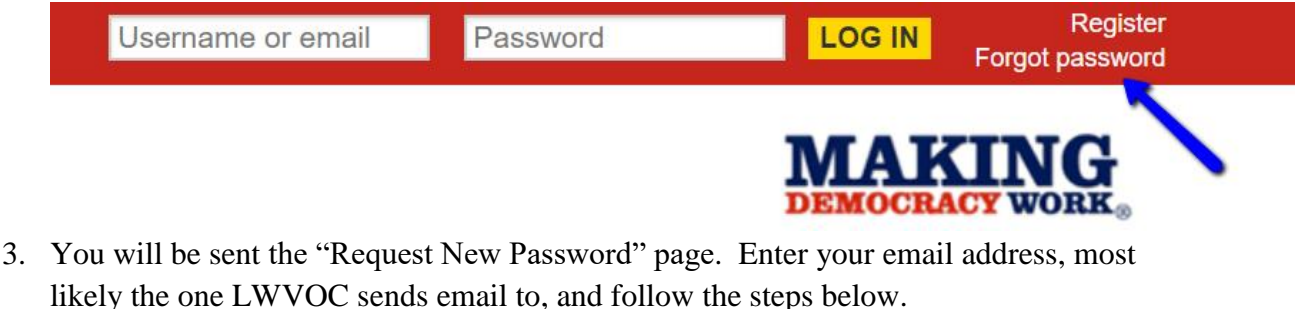

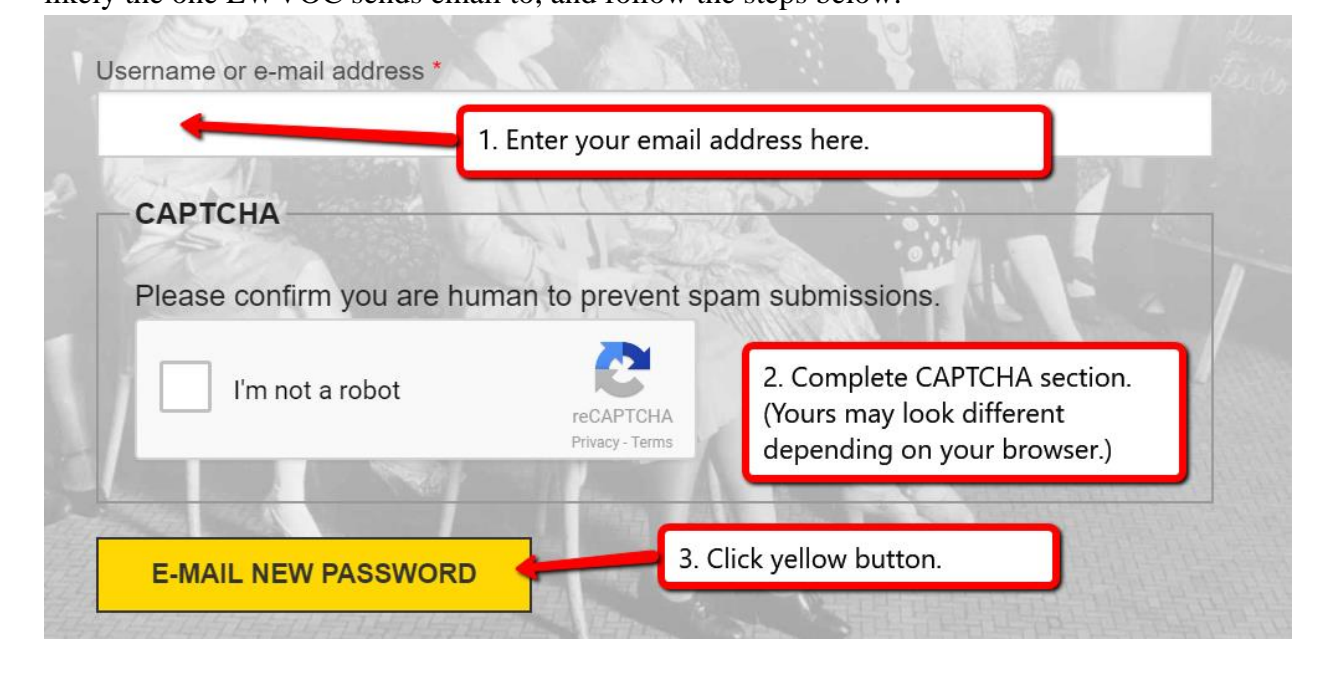

4. A green message at the top of the page indicates success. Check your mailbox for an email from <a href="mailto:support@lwvc.org">support@lwvc.org</a> with instructions on how to set your password.

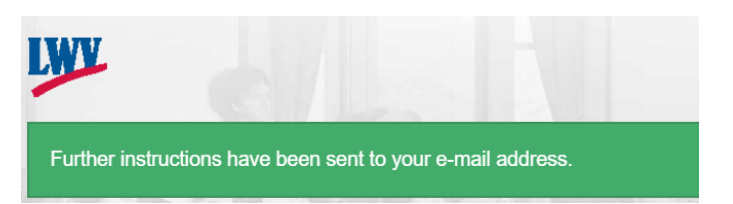

A red message indicates an error. You

may not have completed the CAPTCHA correctly or mistyped your email address. But if you have correctly typed your email address and still see the message, "Sorry *email@xxx.xxx* is not registered", we may have an incorrect email address for you. Please email <u>webmaster@lwvorangecoast.org</u>. Include your full name and correct email address.